## Accept, Decline, or Adjust Your Financial Aid

## Instructions | Student Services Center – Accepting Financial Aid in SOAR

- 1. Login to SOAR at soar.usm.edu, using your username and password. \*
- 2. Click the Financial Aid tile.

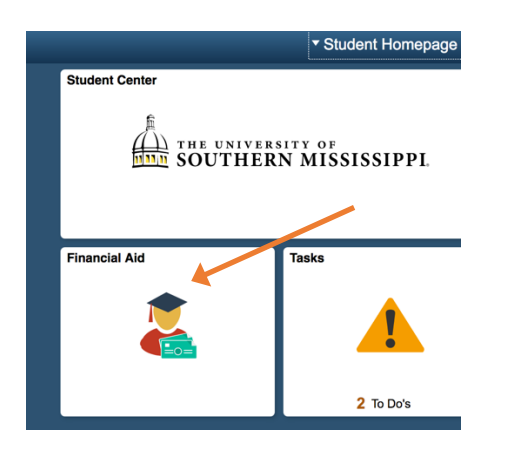

3. Select the Aid Year for which you want to accept financial aid by clicking the Details link.

| Financial Aid Year 2018-2019 | Details |
|------------------------------|---------|
| Financial Aid Year 2017-2018 | Details |

4. Click the Accept/Decline option on the left-hand menu.

| 1 | Awards         |   |
|---|----------------|---|
|   | Summary        |   |
|   | Accept/Decline | 2 |

5. Click the pencil icon to accept/decline/edit your financial aid offerings.

| Accept/Decline             |        |             |         |                                                                                     |        |         |  |  |
|----------------------------|--------|-------------|---------|-------------------------------------------------------------------------------------|--------|---------|--|--|
| Status                     | Revise | d Package 🕕 |         |                                                                                     |        |         |  |  |
|                            | T      | Submit      | Actions | Please click on the Edit Button (the pencil icon) to the left to accept your award. |        |         |  |  |
| Award Description/Category |        |             | ,       | Award Award Decision                                                                | Reduce | Offered |  |  |

- 6. Click the dropdown menu for each financial aid offer.
  - a. Click "Accept" by any grant(s).
  - b. To adjust the amount of a loan, click to "Accept," check the "Reduce" box, and type in the amount you wish to borrow.
  - c. Click "Decline" to forfeit the aid offer.

| а | Anticipated MTAG<br>Grant             | Accept - |           | 500.00 | 500.00   |          |
|---|---------------------------------------|----------|-----------|--------|----------|----------|
| b | DL Subsidized Stafford Loan<br>Loan   | 0        | Accept -  | ۵      | 3,500.00 | 2,000.00 |
| с | DL Unsubsidized Stafford Loan<br>Loan |          | Decline • |        | 2,000.00 | 0.00     |

## 5. Click on the "Submit" button.

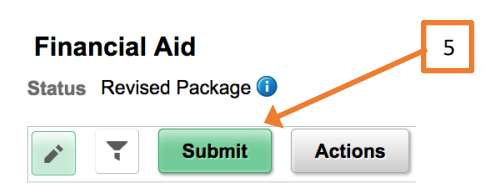

\*For login assistance, visit www.usm.edu/itech to retrieve your username and password.